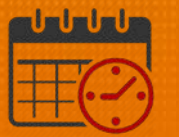

## Edit an Existing Schedule Pattern in Kronos

## **Access Schedules**

• Pop out Schedules

| •            | Schedules | *           |
|--------------|-----------|-------------|
| <b>*</b>   • |           | Preferences |
|              |           | Pop-out     |
| -            |           | Close       |
| •            |           |             |

• Maximize the screen

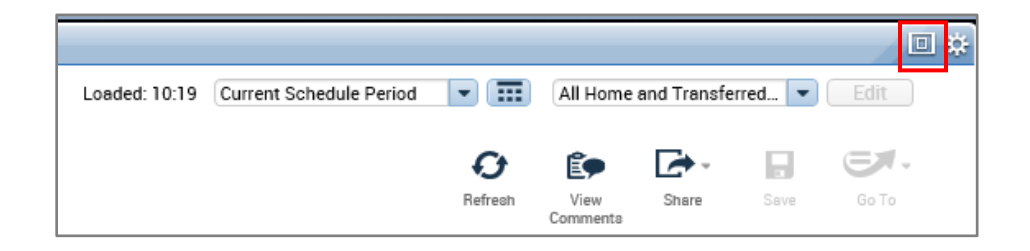

- In Schedules or the Schedule Planner
  - o Right Click on the team members name and select schedule pattern

| Schedules        |                          |                                    |          |                     |                        |          |             |              |          |              |          |
|------------------|--------------------------|------------------------------------|----------|---------------------|------------------------|----------|-------------|--------------|----------|--------------|----------|
| Quick<br>Actions | View Column<br>Selection | <b>●</b> •<br>Viaibility<br>Filter | Select a | II Gantt View       | Sorting Tools          | Engines  |             |              |          |              |          |
|                  | By Em                    | ployee                             |          |                     |                        |          | 5/05 - 5/11 |              |          | 5/12 - 5/1   | 8        |
| Nar              | ne S                     | Weekly<br>Hours                    | T        | Assigned<br>Manager |                        | Sun 6/02 |             | M            | ton 6/03 |              | Tue 6/04 |
| Name             | 2                        | 40.00                              | 2        |                     | Ĩ                      |          |             | 8:00 - 16:00 |          | 8:00 - 16:00 |          |
|                  | 2                        | 40.00                              |          |                     |                        |          |             | 7:00 - 15:30 |          | 7:00 - 15:30 |          |
|                  | Schedule Pattern         |                                    | 2        |                     |                        |          |             | 7:30 - 16:30 |          | 7:30 - 16:30 |          |
|                  | Add shift                |                                    |          |                     |                        |          |             | 8:00 - 16:30 |          | 8:00 - 16:30 |          |
| 70               | Add Pay Code             |                                    |          |                     | Dual Job xfer [0.0] (x | t)       |             | 9:30 - 20:00 |          |              |          |
| E.+              | Append shift             |                                    |          |                     | 9:30 - 20:00           |          |             |              |          |              |          |
|                  | Replace shift            |                                    |          |                     |                        |          |             |              |          |              |          |
| ଂଭ               | Edit Accrual Amoun       | ts                                 |          |                     |                        |          |             | 7:30 - 16:00 |          | 7:30 - 16:00 |          |
|                  | Accrual Pattern          |                                    |          |                     |                        |          |             |              |          |              |          |
| R.               | View Accruals            |                                    |          |                     |                        |          |             |              |          |              |          |
| đ                | View Schedule Outli      | ine                                |          |                     |                        |          |             |              |          |              |          |

Rev. 1.29.21

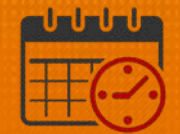

| Schedule Pattern             |   |            |          |          |                                      |  |  |  |  |
|------------------------------|---|------------|----------|----------|--------------------------------------|--|--|--|--|
| Assigned to Primary job None |   |            |          |          |                                      |  |  |  |  |
|                              |   | Start Date | End Date | Duration | Rotation                             |  |  |  |  |
| ø                            | × | 11/20/2016 | Forever  | 1 week   | 1 Week:7 · 1530(Mon,Tue,Wed,Thu,Fri) |  |  |  |  |
| Add Pattern OK               |   |            |          |          |                                      |  |  |  |  |

• Click on the pencil to edit the schedule

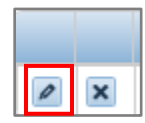

• The current schedule pattern displays, in this case the team member will change their schedule and work 0800-1630

| 2                                     | Assigned to |          |        |         |                 |                |          |          |  |  |
|---------------------------------------|-------------|----------|--------|---------|-----------------|----------------|----------|----------|--|--|
| Primary job None                      |             |          |        |         |                 |                |          |          |  |  |
| Start Date End Date Duration Rotation |             |          |        |         |                 |                |          |          |  |  |
| 0 X                                   | 11/20/2     | .016 For | rever  | 1 week  | 1 Week:7 - 1530 | )(Mon,Tue,Wed, | Thu,Fri) |          |  |  |
| Override Other Pattern                |             |          |        |         |                 |                |          |          |  |  |
|                                       |             |          |        |         |                 |                |          |          |  |  |
|                                       | No          | Sunday   | Monday | Tuesday | Wednesday       | Thursday       | Friday   | Saturday |  |  |
|                                       | INO.        |          |        |         |                 |                |          |          |  |  |

- Change the Anchor Date/Start Date to the Sunday which is the beginning of the pay period. (Example uses 6.2.19)
- Ensure Override Other Patterns and Forever are selected
- Change the Pattern Template to 0800-1630 from the dropdown

Mon-Fri, 8a-4... Monday - Friday, 0800-1630

## **WVAHealth**

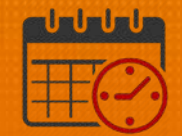

| Schedule Pattern                                                                                                    |        |  |        |        |        |        |        |  |  |
|----------------------------------------------------------------------------------------------------|--------|--|--------|--------|--------|--------|--------|--|--|
| Assigned to                                                                                                    |        |  |        |        |        |        |        |  |  |
| Primary job None                                                                                                    |        |  |        |        |        |        |        |  |  |
| Start Date End Date Duration Rotation                                                                                                    |        |  |        |        |        |        |        |  |  |
| X 11/20/2016 Forever 1 week 1 Week: 7 · 1530(Mon,Tue,Wed,Thu,Fri)                                                                                                    |        |  |        |        |        |        |        |  |  |
| Anchor Date:* 6/02/2019 Start Date:* 6/02/2019 End Date:* Clear<br>Define Pattern for:* 1 • Week(s) O Day(s)   Add Shift   Add Pay Code   Shift Template x Pattern Template x |        |  |        |        |        |        |        |  |  |
| No. Sunday Monday Tuesday Wednesday Thursday Friday Saturday                                                                                                    |        |  |        |        |        |        |        |  |  |
| + ×                                                                                                    | 1      |  | 8-1630 | 8-1630 | 8-1630 | 8-1630 | 8-1630 |  |  |
|                                                                                                    | Cancel |  |        |        |        |        |        |  |  |

- Click Apply
- Select OK if the schedule pattern is correct

| \$ | Schedule Pattern |   |            |          |          |                                      |  |  |  |  |
|----|------------------|---|------------|----------|----------|--------------------------------------|--|--|--|--|
| 1  | Assigned to      |   |            |          |          |                                      |  |  |  |  |
|    | Primary job None |   |            |          |          |                                      |  |  |  |  |
|    |                  |   | Start Date | End Date | Duration | Rotation                             |  |  |  |  |
|    | P                | × | 6/02/2019  | Forever  | 1 week   | 1 Week:8 - 1630(Mon,Tue,Wed,Thu,Fri) |  |  |  |  |
|    | Add Pattern OK   |   |            |          |          |                                      |  |  |  |  |

- Save the schedule
- The team member's schedule will display as below.

| Schedules                                                                                                    |                            |             |              |              |
|----------------------------------------------------------------------------------------------------|----------------------------|-------------|--------------|--------------|
| Quick         View         Column         Vability         Select all           Actiona         View         Selection         Filter | Gantt View Sorting Tools E | nginea      |              |              |
| By Employee                                                                                                    |                            | 5/05 - 5/11 |              | 5/12 - 5/18  |
| Name S Weekly T                                                                                                    | Assigned<br>Manager        | Sun 6/02    | Mon 6/03     |              |
| 2 40.00 2 Fu                                                                                                    | Ilkerson, Willi            |             | 8:00 - 16:00 | 8:00 - 16:00 |
| 8 40.00 Ma                                                                                                    | arsh, Vickie V             |             | 8:00 - 16:3  | 8:00 - 16:30 |

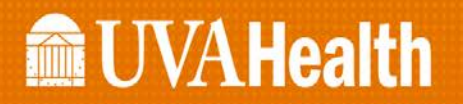

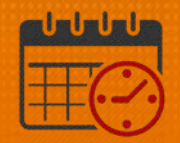

## **Additional Questions?**

- Call the Help Desk at 434-924-5334
   OR
- Go to KNOWLEDGELINK and enter a ticket online

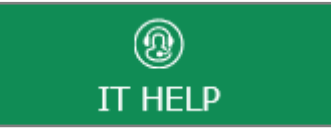

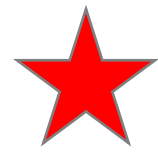

See job aid located on the Kronos Welcome Page titled: Submit a Help Desk Ticket On-line